# Configuring the VPN 3000 Concentrator to Communicate with the VPN Client Using Certificates

Document ID: 4102

### Contents

Introduction Prerequisites Requirements Components Used Conventions VPN 3000 Concentrator Certificates for VPN Clients Verify Troubleshoot Related Information Introduction

This document includes step-by-step instructions on how to configure the Cisco VPN 3000 Series Concentrators with VPN Clients with the use of certificates.

## Prerequisites

#### Requirements

There are no specific requirements for this document.

#### **Components Used**

The information in this document is based on Cisco VPN 3000 Concentrator software version 4.0.4A.

The information in this document was created from the devices in a specific lab environment. All of the devices used in this document started with a cleared (default) configuration. If your network is live, make sure that you understand the potential impact of any command.

#### Conventions

Refer to the Cisco Technical Tips Conventions for more information on document conventions.

## **VPN 3000 Concentrator Certificates for VPN Clients**

Complete these steps in order to configure VPN 3000 Concentrator certificates for VPN Clients.

1. The IKE policy must be configured to use certificates on the VPN 3000 Concentrator Series Manager. In order to configure the IKE policy, select **Configuration** > **System** > **Tunneling Protocols** > **IPsec** > **IKE Proposals**, and move **CiscoVPNClient-3DES-MD5-RSA** to the Active Proposals.

| Configuration   System   Tunneling Protocols   If<br>Add, delete, prioritize, and configure IKE Proposa<br>Select an Inactive Proposal and click Activate t<br>Select an Active Proposal and click Deactivate<br>Click Add or Copy to add a new Inactive Propo<br>parameters. | PSec   IKE Proposals<br>als.<br>o make it Active, or<br>to make it Inactive,<br>isal. IKE Proposals a | Save Needed<br>click <b>Modify</b> , <b>Copy</b> or <b>Delete</b> as appropriate.<br>or click <b>Move Up</b> or <b>Move Down</b> to change its priority.<br>re used by <u>Security Associations</u> to specify IKE |
|----------------------------------------------------------------------------------------------------|----------------------------------------------------------------------------------------------------|----------------------------------------------------------------------------------------------------|
| Active<br>Proposals                                                                                                    | Actions                                                                                               | Inactive<br>Proposals                                                                                                    |
| DiscoVPNClient-3DES-MD5-RSA<br>CiscoVPNClient-3DES-MD5<br>IKE-3DES-MD5-DH1<br>IKE-DES-MD5-DH1<br>IKE-3DES-MD5-DH7<br>IKE-3DES-MD5-DH7<br>IKE-3DES-MD5-RSA<br>CiscoVPNClient-3DES-MD5-DH5<br>CiscoVPNClient-AES128-SHA<br>IKE-AES128-SHA                                       | << Activate<br>Deactivate >><br>Move Up<br>Move Down<br>Add<br>Modify<br>Copy<br>Delete               | IKE-3DES-SHA-DSA<br>IKE-3DES-MD5-RSA-DH1<br>IKE-DES-MD5-DH7<br>CiscoVPNClient-3DES-SHA-DSA<br>CiscoVPNClient-3DES-MD5-RSA-DH5<br>CiscoVPNClient-3DES-SHA-DSA-DH5<br>CiscoVPNClient-AES256-SHA<br>IKE-AES256-SHA    |

 You must also configure the IPsec policy to use certificates. Select Configuration > Policy Management > Traffic Management > Security Associations, highlight ESP-3DES-MD5 and then click Modify to configure the IPsec policy to configure the IPsec policy.

| Configuration   Policy Management   Tra                                                                                                    | offic Management   Security                                                                                                    | Associations<br>Save Needed                       |
|----------------------------------------------------------------------------------------------------|----------------------------------------------------------------------------------------------------|---------------------------------------------------|
| This section lets you add, configure, modif<br><u>Proposals</u> to negotiate IKE parameters.<br>Click <b>Add</b> to add an SA, or select an SA | y, and delete IPSec Security.<br>and click <b>Modify</b> or <b>Delete</b> .                                                                      | Associations (SAs). Security Associations use IKE |
|                                                                                                    | IPSec SAs                                                                                                    | Actions                                           |
|                                                                                                    | ESP-3DES-MD5<br>ESP-3DES-MD5-DH5<br>ESP-3DES-MD5-DH7<br>ESP-3DES-NONE<br>ESP-AES128-SHA<br>ESP-DES-MD5<br>ESP-L2TP-TRANSPORT<br>ESP/IKE-3DES-MD5 | Add<br>Modify<br>Delete                           |

3. On the Modify window, under Digital Certificates, make sure to select your installed identity certificate. Under IKE Proposal, select **CiscoVPNClient–3DES–MD5–RSA** and click **Apply**.

| Configuration   Policy Management   Traffic Management   Security Associations   Modify |                                                                      |  |  |  |  |
|-----------------------------------------------------------------------------------------|----------------------------------------------------------------------|--|--|--|--|
| Modify a configured Security Association.                                               |                                                                      |  |  |  |  |
| SA Name ESP-3DES-MD5                                                                    | Specify the name of this Security Association (SA).                  |  |  |  |  |
| Inheritance From Rule 💌                                                                 | Select the granularity of this SA.                                   |  |  |  |  |
| IPSec Parameters                                                                        |                                                                      |  |  |  |  |
| Authentication Algorithm ESP/MD5/HMAC-128 -                                             | Select the packet authentication algorithm to use.                   |  |  |  |  |
| Encryption Algorithm 3DES-168 -                                                         | Select the ESP encryption algorithm to use.                          |  |  |  |  |
| Encapsulation Mode Tunnel                                                               | Select the Encapsulation Mode for this SA.                           |  |  |  |  |
| Perfect Forward Secrecy Disabled                                                        | Select the use of Perfect Forward Secrecy.                           |  |  |  |  |
| Lifetime Measurement Time 💌                                                             | Select the lifetime measurement of the IPSec keys.                   |  |  |  |  |
| Data Lifetime 10000                                                                     | Specify the data lifetime in kilobytes (KB).                         |  |  |  |  |
| Time Lifetime 28800                                                                     | Specify the time lifetime in seconds.                                |  |  |  |  |
| IKE Parameters                                                                          |                                                                      |  |  |  |  |
| IKE Peer 0.0.0.0                                                                        | Specify the IKE Peer for a LAN-to-LAN IPSec connection.              |  |  |  |  |
| Negotiation Mode Main 💌                                                                 | Select the IKE Negotiation mode to use.                              |  |  |  |  |
| Digital Certificate 023000                                                              | Select the Digital Certificate to use.                               |  |  |  |  |
| Certificate Transmission C Entire certificate chain<br>© Identity certificate only      | Choose how to send the digital certificate to the IKE peer.          |  |  |  |  |
| IKE Proposal IKE-3DES-MD5                                                               | <ul> <li>Select the IKE Proposal to use as IKE initiator.</li> </ul> |  |  |  |  |
| Apply Concel                                                                            |                                                                      |  |  |  |  |

4. In order to configure an IPsec group, select **Configuration** > **User Management** > **Groups** > **Add**, add a group called **IPSECCERT** (the IPSECCERT group name matches the Organizational Unit (OU) in the identity certificate), and select a password.

This password is not used anywhere if you use certificates. In this example, "cisco123" is the password.

| Configuration   User Management   Groups   Add<br>This section lets you add a group. Check the <b>Inherit?</b> box to set a field that you want to default to the base group value.<br>Uncheck the <b>Inherit?</b> box and enter a new value to override base group values. |                                                                                                    |                                                 |  |  |  |  |
|----------------------------------------------------------------------------------------------------|----------------------------------------------------------------------------------------------------|-------------------------------------------------|--|--|--|--|
| Identity G                                                                                                    | eneral ⊺IPSec ⊺Cl                                                                                                    | ient Config   Client FW   HW Client   PPTP/L2TP |  |  |  |  |
| 2                                                                                                    |                                                                                                    | Identity Parameters                             |  |  |  |  |
| Attribute                                                                                                    | Attribute Value Description                                                                                                    |                                                 |  |  |  |  |
| Group<br>Name                                                                                                    | IPSECCERT                                                                                                    | Enter a unique name for the group.              |  |  |  |  |
| Password                                                                                                    | Password Enter the password for the group.                                                                                                    |                                                 |  |  |  |  |
| Verify                                                                                                    |                                                                                                    | Verify the group's password.                    |  |  |  |  |
| Туре                                                                                                    | Type Internal<br><i>External</i> groups are configured on an external authentication server (e.g. RADIUS).<br><i>Internal</i> groups are configured on the VPN 3000 Concentrator's Internal Database. |                                                 |  |  |  |  |
| Add                                                                                                    | Cancel                                                                                                    |                                                 |  |  |  |  |

5. On the same page, click the General tab and make sure that you select **IPsec** as the Tunneling Protocol.

| Identity General IP                 | 'Sec   Client Config   Client FW   HW C          | lient <sup>†</sup> PP | трдатр                                                                                    |  |  |
|-------------------------------------|--------------------------------------------------|-----------------------|-------------------------------------------------------------------------------------------|--|--|
| General Parameters                  |                                                  |                       |                                                                                           |  |  |
| Attribute                           | Value                                            | Inherit?              | Description                                                                               |  |  |
| Access Hours                        | -No Restrictions-                                | <b>N</b>              | Select the access hours assigned to this group.                                           |  |  |
| Simultaneous<br>Logins              | 3                                                | <b>N</b>              | Enter the number of simultaneous logins for this group.                                   |  |  |
| Minimum Password<br>Length          | 8                                                | <b>N</b>              | Enter the minimum password length for users in this group.                                |  |  |
| Allow Alphabetic-<br>Only Passwords | <u> </u>                                         |                       | Enter whether to allow users with alphabetic-only<br>passwords to be added to this group. |  |  |
| Idle Timeout                        | 30                                               | V                     | (minutes) Enter the idle timeout for this group.                                          |  |  |
| Maximum Connect<br>Time             | 0                                                | <b>प</b>              | (minutes) Enter the maximum connect time for this<br>group.                               |  |  |
| Filter                              | -None-                                           | <b>N</b>              | Enter the filter assigned to this group.                                                  |  |  |
| Primary DNS                         |                                                  | 4                     | Enter the IP address of the primary DNS server.                                           |  |  |
| Secondary DNS                       |                                                  | R                     | Enter the IP address of the secondary DNS server.                                         |  |  |
| Primary WINS                        |                                                  | 2                     | Enter the IP address of the primary WINS server.                                          |  |  |
| Secondary WINS                      |                                                  | <b>N</b>              | Enter the IP address of the secondary WINS server.                                        |  |  |
| SEP Card<br>Assignment              | ☑ SEP 1 ☑ SEP 2<br>☑ SEP 3 ☑ SEP 4               | ব                     | Select the SEP cards this group can be assigned to.                                       |  |  |
| Tunneling Protocols                 | □ PPTP<br>□ L2TP<br>☑ IPSec<br>□ L2TP over IPSec |                       | Select the tunneling protocols this group can<br>connect with.                            |  |  |

6. Click the IPsec tab and make sure that your configured IPsec Security Association (SA) is selected under IPsec SA and click **Apply**.

| Identity General IPSec Client Config Client FW HW Client PPTP/L2TP |                               |           |                                                                                                    |  |  |
|--------------------------------------------------------------------|-------------------------------|-----------|----------------------------------------------------------------------------------------------------|--|--|
| IPSec Parameters                                                   |                               |           |                                                                                                    |  |  |
| Attribute                                                          | Value                         | Inherit?  | Description                                                                                                    |  |  |
| IPSec SA                                                           | ESP-3DES-MD5                  | <li></li> | Select the group's IPSec Security Association.                                                                                                    |  |  |
| IKE Peer Identity<br>Validation                                    | If supported by certificate 💌 | •         | Select whether or not to validate the identity of the peer<br>using the peer's certificate.                                                                                                    |  |  |
| IKE Keepalives                                                     | V                             |           | Check to enable the use of IKE keepalives for members<br>of this group.                                                                                                    |  |  |
| Confidence Interval                                                | 300                           | <b>N</b>  | (seconds) Enter how long a peer is permitted to idle<br>before the VPN Concentrator checks to see if it is still<br>connected.                                                                    |  |  |
| Tunnel Type                                                        | Remote Access 💌               | <b>S</b>  | Select the type of tunnel for this group. Update the<br>Remote Access parameters below as needed.                                                                                                 |  |  |
|                                                                    | Remote                        | Access P  | arameters                                                                                                    |  |  |
| Group Lock                                                         |                               |           | Lock users into this group.                                                                                                    |  |  |
| Authentication                                                     | Internal                      |           | Select the authentication method for members of this<br>group. This parameter does not apply to <b>Individual User</b><br>Authentication.                                                         |  |  |
| Authorization Type                                                 | None 💌                        | ব         | If members of this group need authorization in addition to<br>authentication, select an authorization method. If you<br>configure this field, you must also configure an<br>Authorization Server. |  |  |
| Authorization<br>Required                                          |                               | <b>N</b>  | Check to require successful authorization.                                                                                                    |  |  |
| DN Field                                                           | CN otherwise OU 👻             | <b>v</b>  | For certificate-based users, select the subject<br>Distinguished Name (DN) field that is used as the<br>username. This field is used for user Authorization.                                      |  |  |

| Authorization<br>Required    |        | ঘ | Check to require successful authorization.                                                                                                    |
|------------------------------|--------|---|----------------------------------------------------------------------------------------------------|
| DN Field CN otherwise OU     |        | J | For certificate-based users, select the subject<br>Distinguished Name (DN) field that is used as the<br>username. This field is used for user Authorization.                                                  |
| IPComp                       | None 💌 | ঘ | Select the method of IP Compression for members of this group.                                                                                                    |
| Reauthentication<br>on Rekey |        | V | Check to reauthenticate the user on an IKE (Phase-1) rekey.                                                                                                    |
| Mode<br>Configuration        | ম      | ব | Check to initiate the exchange of Mode Configuration<br>parameters with the client. This must be checked if version<br>2.5 (or earlier) of the Altiga/Cisco client is being used by<br>members of this group. |
| Add Cancel                   |        |   |                                                                                                    |

 In order to configure an IPsec group on the VPN 3000 Concentrator, select Configuration > User Management > Users > Add, specify a User Name, Password, and the Group name, and then click Add.

In the example, these fields are used:

- ♦ User Name = cert\_user
- Password = cisco123
- Verify = cisco123
- ◆ Group = IPSECCERT

Configuration | User Management | Users | Add

This section lets you add a user. Uncheck the Inherit? box and enter a new value to override group values.

| Identity Gen                | Identity General IPSec PPTP/L2TP        |                                                                                       |  |  |  |  |
|-----------------------------|-----------------------------------------|---------------------------------------------------------------------------------------|--|--|--|--|
| -                           | Identity Parameters                     |                                                                                       |  |  |  |  |
| Attribute Value Description |                                         |                                                                                       |  |  |  |  |
| Username                    | cert_user                               | Enter a unique username.                                                              |  |  |  |  |
| Password                    | Accelerated                             | Enter the user's password. The password must satisfy the group password requirements. |  |  |  |  |
| Verify                      | And And And And And And And And And And | Verify the user's password.                                                           |  |  |  |  |
| Group                       |                                         | Enter the group to which this user belongs.                                           |  |  |  |  |
| IP Address                  |                                         | Enter the IP address assigned to this user.                                           |  |  |  |  |
| Subnet Mask                 |                                         | Enter the subnet mask assigned to this user.                                          |  |  |  |  |
| Add                         | Cancel                                  |                                                                                       |  |  |  |  |

- 8. In order to enable debugging on the VPN 3000 Concentrator select **Configuration** > **System** > **Events** > **Classes** and add these classes:
  - ♦ CERT 1–13
  - ♦ IKE 1–6
  - ♦ IKEDBG 1–10
  - ♦ IPSEC 1–6
  - ♦ IPSECDBG 1–10

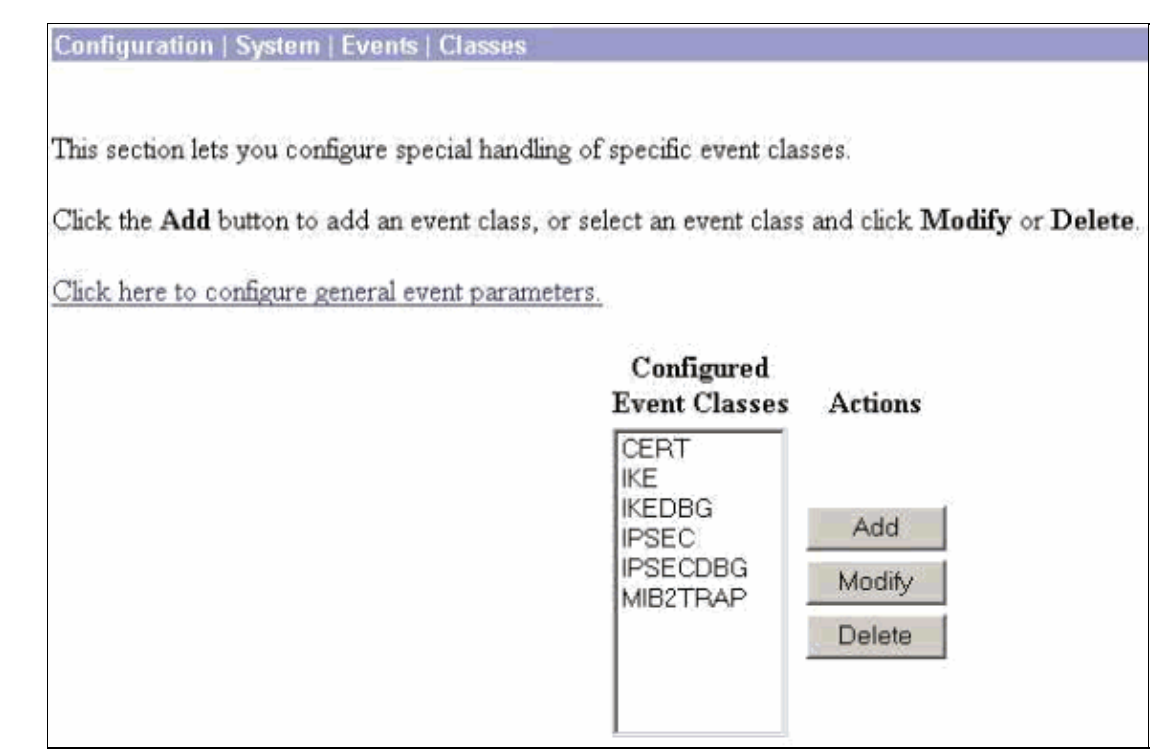

9. Select **Monitoring** > **Filterable Event Log** in order to view the debugs.

| Monitoring   Filter                                                                                                    | able Event Log       | <u></u>                        |                    |  |
|----------------------------------------------------------------------------------------------------|----------------------|--------------------------------|--------------------|--|
|                                                                                                    |                      |                                |                    |  |
| Select Filter Opti                                                                                                    | ions                 |                                |                    |  |
| Event Class                                                                                                    | All Classes          | <ul> <li>Severities</li> </ul> | ALL A              |  |
| ~~~ 아파 영상 아파 정말                                                                                                    | AUTH                 |                                | 1                  |  |
|                                                                                                    | AUTHOBG              |                                | 2                  |  |
|                                                                                                    | AUTHDECO             | DE 💌                           | 3 💌                |  |
| Client IP Addres                                                                                                    | s 0.0.0.0            | Events/Page                    | 100 -              |  |
|                                                                                                    |                      |                                |                    |  |
| Group                                                                                                    | -All-                | <ul> <li>Direction</li> </ul>  | O dest to Newest 💌 |  |
| 144 44                                                                                                    | <b>bb bb</b>         | GetLog SaveLog                 | ClearLog           |  |
| and the second second se |                      | arread parenag                 | areas and          |  |
|                                                                                                    |                      |                                |                    |  |
|                                                                                                    |                      |                                |                    |  |
|                                                                                                    |                      |                                |                    |  |
|                                                                                                    |                      |                                |                    |  |
| manager in the second second second                                                                                                    | here a second second |                                |                    |  |
|                                                                                                    |                      |                                |                    |  |
|                                                                                                    |                      |                                |                    |  |

**Note:** If you decide to change the IP addresses, you can make an enrollment of the new IP addresses and install the issued certificate later with those new addresses.

## Verify

There is currently no verification procedure available for this configuration.

## Troubleshoot

Refer to Troubleshooting Connection Problems on the VPN 3000 Concentrator for further troubleshooting information.

### **Related Information**

- Cisco VPN 3000 Series Concentrators
- Cisco VPN 3002 Hardware Clients
- IPsec Negotiation/IKE Protocols
- Technical Support & Documentation Cisco Systems

Contacts & Feedback | Help | Site Map

© 2014 – 2015 Cisco Systems, Inc. All rights reserved. Terms & Conditions | Privacy Statement | Cookie Policy | Trademarks of Cisco Systems, Inc.

Updated: Apr 24, 2006

Document ID: 4102